### BAI One – Time Importer Guide

# **Bureau of Animal Industry**

Website : http://www.bai.da.gov.ph/

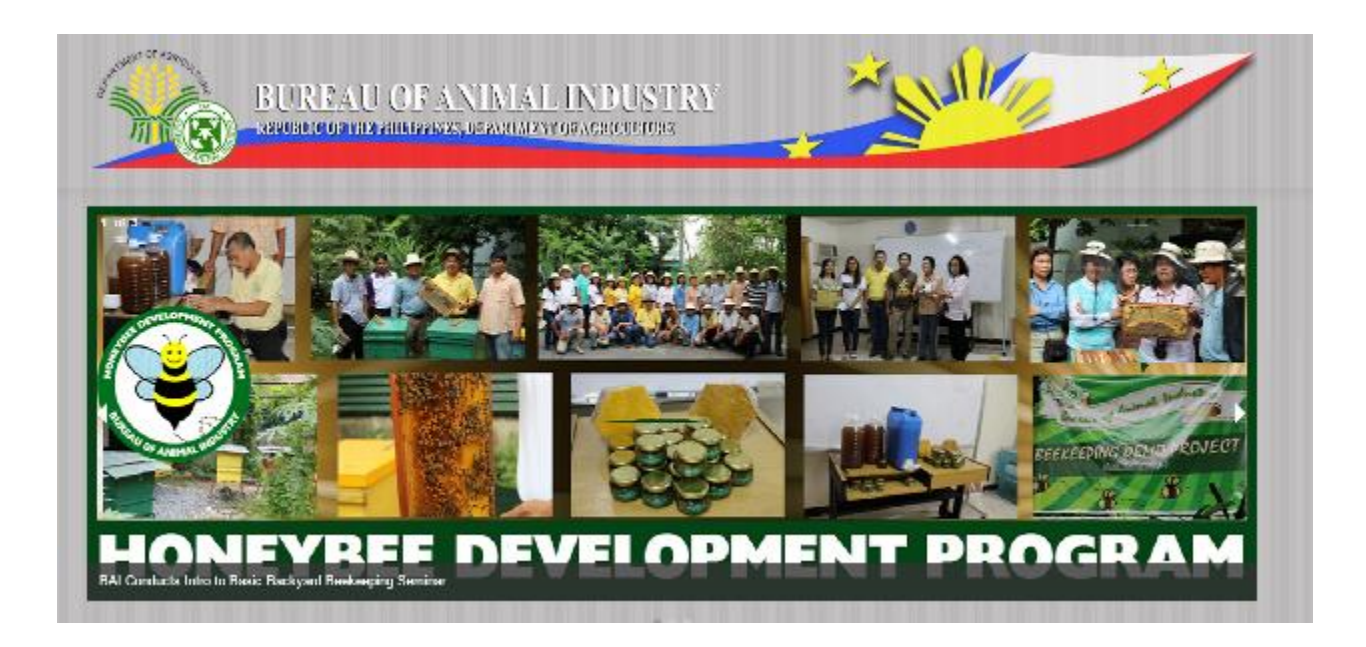

#### YOU ARE HERE: / HOME

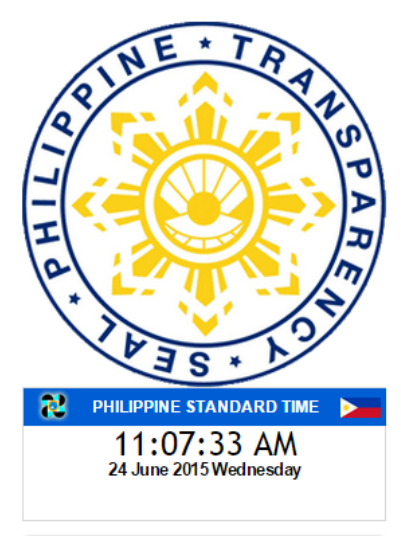

### OIE DECLARES PHILIPPINES FREE FROM FMD AND PPR

Monday, 15 June 2015 00:00

In the recently conducted 83rd General Session of the World Organization for Animal Health (OIE) on 24 to 29 May 2015 in Paris, France, the Philippines officially received recognition as country free from Foot and Mouth Disease (FMD) "without vaccination.

Moreover OIE also recognized the country free of Peste des Petits Ruminants (PPR), a highly contagious disease affecting small ruminants.

#### Published in News

Read more...

BAI TRAINS BGCPI ON FORAGE AND GOAT

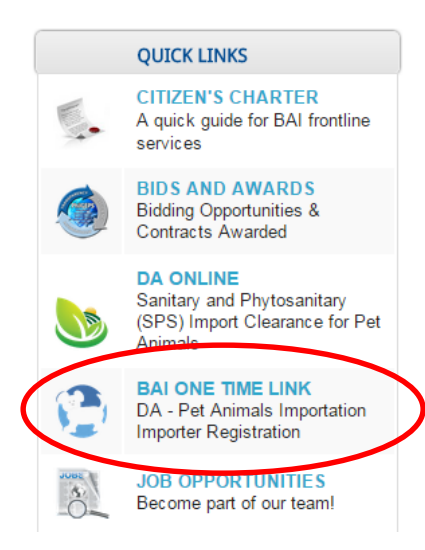

## Select BAI One Time Link to proceed to registration

### Register

http://www.intercommerce.com.ph/registrationbai.asp

#### **DA - Pet Animals Importation Importer Registration**

To register, simply fill out the form below with the correct information. All fields are necessary in order to complete the registration process. Please indicate a unique user name and 8 alphanumeric password.

| First Name:            | Test                                                                        |
|------------------------|-----------------------------------------------------------------------------|
| Last Name:             | Test                                                                        |
| Citizenship:           | Philippine •                                                                |
| Passport Number:       | TEST001                                                                     |
| TIN:                   | TEST001                                                                     |
|                        | * if you don't have a TIN, please indicate your Passport Number<br>Instead. |
| Philippine<br>Address: |                                                                             |
| Company:               | TEST                                                                        |
| Street:                | TEST                                                                        |
| City:                  | TEST                                                                        |
| Country:               | Philippines T                                                               |
| Postal/Zip Code:       | 0000                                                                        |
| Phone:                 | 00 - 00 - 000000                                                            |
| Address Abroad:        |                                                                             |
| Street:                | TEST                                                                        |
| City:                  | TEST                                                                        |
| Country:               | China •                                                                     |
| Postal/Zip Code:       | 000                                                                         |
| Phone:                 | 00 - 00 - 000000                                                            |

| Street:              | TEST               |
|----------------------|--------------------|
| City:                | TEST               |
| Country:             | China 🔻            |
| Postal/Zip Code:     | 000                |
| Phone:               | 00 - 00 - 000000   |
|                      |                    |
| Email Address:       | mguting29@live.com |
| Password:            | •••••              |
| Confirm<br>Password: | •••••              |
| ltem to be           | Cats               |
| Imported:            |                    |
| Imported:            | Cats               |
| Imported:            | Cats Dogs Goats    |

After clicking 'Submit', the page will be directed to your application

Fill up the Mandatory Fields

**Note** : Quarantine Site is the province / City where you will stay here in the Philippines.

Item Page :

-Click <u>Item Lookup</u> to select the pet you are importing.

- Click Save when done

- For multiple items / breeds, after saving the first item, select another in the Item Lookup

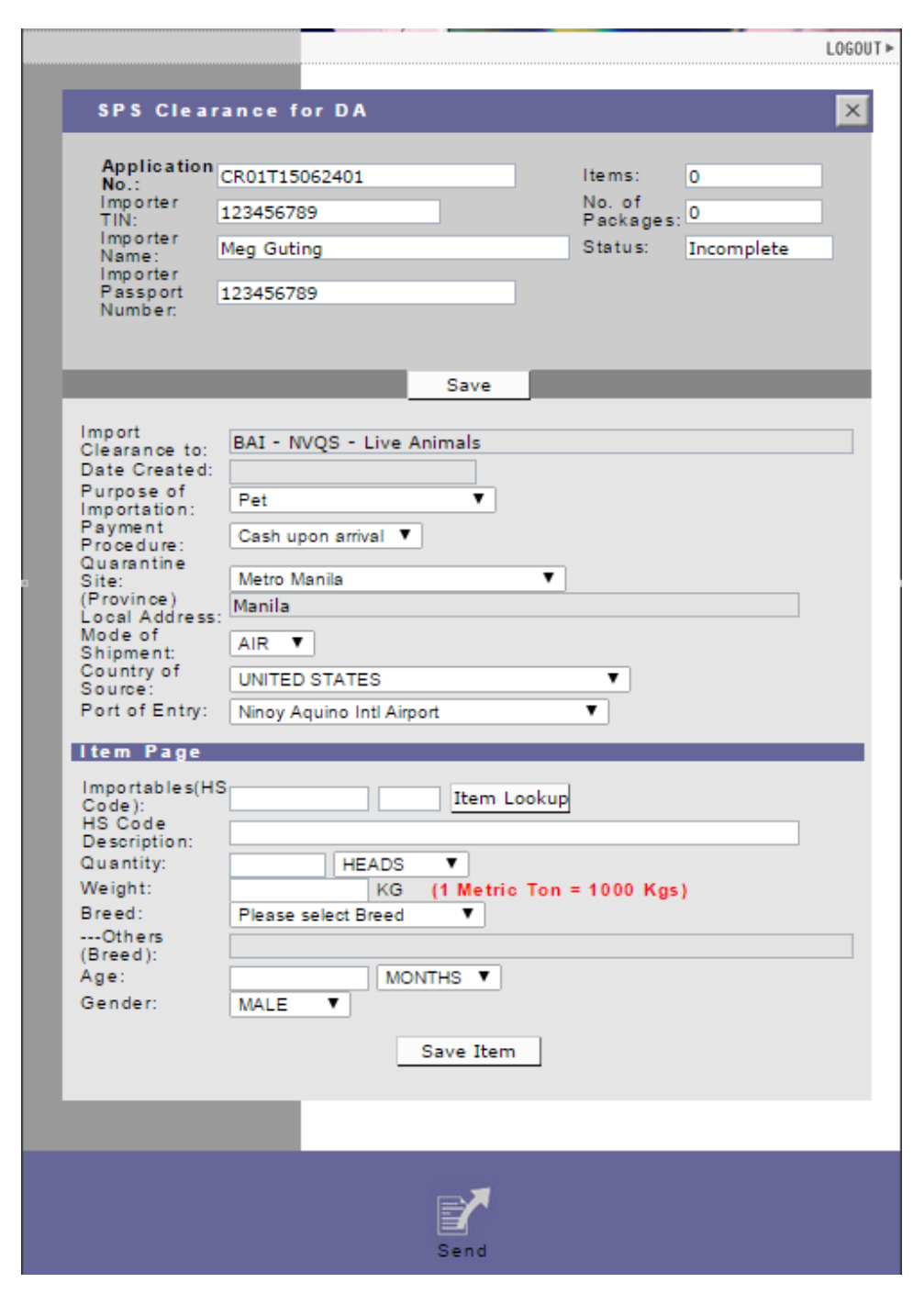

### Item LookUp

| mportables Lookup 4 records found. Displaying 1 to 4. |                              |                      |                          |                   |                           |           |         |          |          |                       |
|-------------------------------------------------------|------------------------------|----------------------|--------------------------|-------------------|---------------------------|-----------|---------|----------|----------|-----------------------|
|                                                       | HS Code                      | HS<br>Code<br>(AHTN) | Commodity<br>Description | Commodity<br>Code | Additional<br>Description | Tolerance | Country | Indentor | Exporter | Place<br>of<br>Source |
| >                                                     | 01069000                     | 000                  | Cats                     | 002               |                           |           |         |          |          |                       |
| >                                                     | 01069000                     | 000                  | Dogs                     | 001               |                           |           |         |          |          |                       |
| >                                                     | 05119911                     | 000                  | Goats                    | 004               |                           |           |         |          |          |                       |
|                                                       | 01019030                     | 000                  | Horses                   | 003               |                           |           |         |          |          | -                     |
|                                                       |                              |                      |                          |                   |                           |           |         |          |          |                       |
| 4S                                                    | Code :<br>m Code             | E                    | =                        | _                 | -                         | -         |         |          |          |                       |
| 1S<br>:0                                              | Code :<br>m Code<br>m Desc : |                      | Ξ                        | Search            |                           |           |         | Select   | Cancel   |                       |
| IS<br>CO                                              | Code :<br>m Code<br>m Desc : | E                    | 3                        | Search            |                           |           |         | Select   | Cancel   |                       |
| IS<br>:0                                              | Code :<br>m Code<br>m Desc : |                      | =                        | Search            |                           |           |         | Select   | Cancel   |                       |
| S<br>0                                                | Code :<br>m Code<br>m Desc : |                      |                          | Search            |                           |           |         | Select   | Cancel   |                       |

 Select the item by
 clicking the circle beside the item description then click Select button. Once the Item is Saved, the status of the application would be 'Created'.

Click the '<u>Send</u>' button to submit your application to the Bureau of Animal Industry.

| SPS Clearance                                                                                                    | for DA                                                                                                    | ×      |
|----------------------------------------------------------------------------------------------------|----------------------------------------------------------------------------------------------------|--------|
| Application<br>No.:<br>Importer<br>Importer<br>Name:<br>Importer<br>Passport<br>Number:                                                                                                    | R01T15062401         Items:         1           23456789         No. of<br>Packages:         1           Meg Guting         Status:         Created           23456789         Created         23456789 |        |
|                                                                                                    | Save                                                                                                    |        |
| Import<br>Clearance to:<br>Date Created:<br>Purpose of<br>Importation:<br>Payment<br>Procedure:<br>Quarantine<br>Site:<br>(Province)<br>Local Address:<br>Mode of<br>Shipment:<br>Country of<br>Source:<br>Port of Entry: | BAI - NVQS - Live Animals<br>6/24/2015<br>Pet<br>Cash upon arrival<br>Metro Manila<br>AIR<br>UNITED STATES<br>Ninov Aquino Intl Aimort                                                                  |        |
| Port of Entry.                                                                                                    | Ninoy Aquino Inti Airport                                                                                                    |        |
| Item Page<br>Importables(HS<br>Code):<br>HS Code<br>Description:<br>Quantity:<br>Weight:<br>Breed:<br>Others<br>(Breed):<br>Age:<br>Gender:                                                                               | Item Lookup<br>HEADS ▼<br>KG (1 Metric Ton = 1000 Kgs)<br>Please select Breed ▼<br>MALE ▼<br>Save Item                                                                                                  |        |
| ltem# No.of<br>Packages                                                                                                    | Item Code and Description                                                                                                    |        |
| <u>1</u> 1 HEADS                                                                                                    | 001 - Dogs                                                                                                    | delete |
|                                                                                                    | Send                                                                                                    |        |

SPS Clearance for DA - Message Checking

 After Sending, A message checking will prompt for you to certify that information encoded in your application is correct.

•Once sure, Click Agree, then Continue.

•Status of your Application will now be tagged as **UnderReview,** Approval will be done by BAI.

#### Application # CR01T15062401

#### CERTIFICATION

 I declare that these products will be used in accordance with all Philippine quarantine requirements as may be specified in the VQC/SPS Import Clearance to be issued for the importation and other DA rules and regulations relevant thereto.

2. I subscribe and declare to follow all the applicable provisions of the DA rules, regulations, standards on the importation of animals, animal products and animal byproducts, feeds, feed ingridients and other feed products, veterinary drugs and biological products into the country and other DA rules and regulations relevant thereto.

3. I declare that at the time of the filing of the application, the animals, animal products and animal byproducts, feeds, feed ingridients and other feed products, veterinary drugs and biological products that are to be imported are still in the country of origin and have not yet borded in a vessel/aircraft.

 I declare that the information I have provided herein are true and accurate to the best of my knowledge and belief.

- I Agree
- I Disagree

No error(s) found...

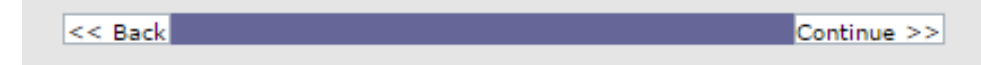

# **Email Notification**

• An email notification will be sent to confirm your registration and application.

### Sample Email

Sir/Madam:

Thank you for registering with the Bureau of Animal Industry. Please check the status of your SPS Application: EYF1T15062401 by logging in to: <u>http://www.intercommerce.com.ph/</u> using your username:

Please DO NOT REPLY to this message. This is an automated email and your reply will not be received.

If you have any questions or clarifications, feel free to contact the Contact Numbers: For Techinical and Client Support 6328450509 or 6327521188 For BAI Import Policy 6329254343 Or email us at <u>baisupport@intercommerce.com.ph</u>.

Sincerely, Intercommerce - BAI Support Once the SPS Import Clearance has been approved, you may now print your application. Log on to <u>www.Intercommerce.com.ph</u> using your registered username and password

After Logging in your account

WebCWS

Welcome to the WebCWS ver 1.4.5 Main menu. Please select from the options below.

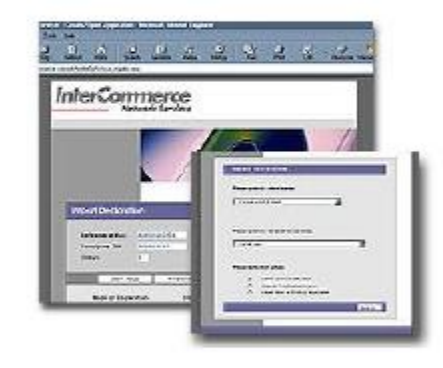

Please select an action:

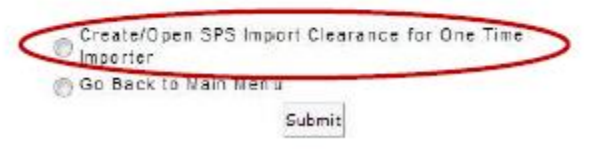

Select Create open SPS Import then click Submit.

| Import Clearance (DA)      |           |            |                 |
|----------------------------|-----------|------------|-----------------|
| Please confirm your name:  |           |            |                 |
| Please select your company |           |            |                 |
| << Back                    |           | Next >>    |                 |
|                            |           |            | 2               |
|                            | Select Co | ompany Nan | ne / Importer N |

then click <u>Next</u>.

| Import Clearance (DA)               |                           |
|-------------------------------------|---------------------------|
| Please select an Agency:            |                           |
| BAI - NVQS - Live Animals           |                           |
| Please select an action:            |                           |
| Create a New Application            | Select an                 |
| Open an Existing Application        |                           |
| Create from an Existing Application | <u>Open an l</u>          |
| << Back Next >>                     | Applicatio                |
|                                     | A shall be all all be and |

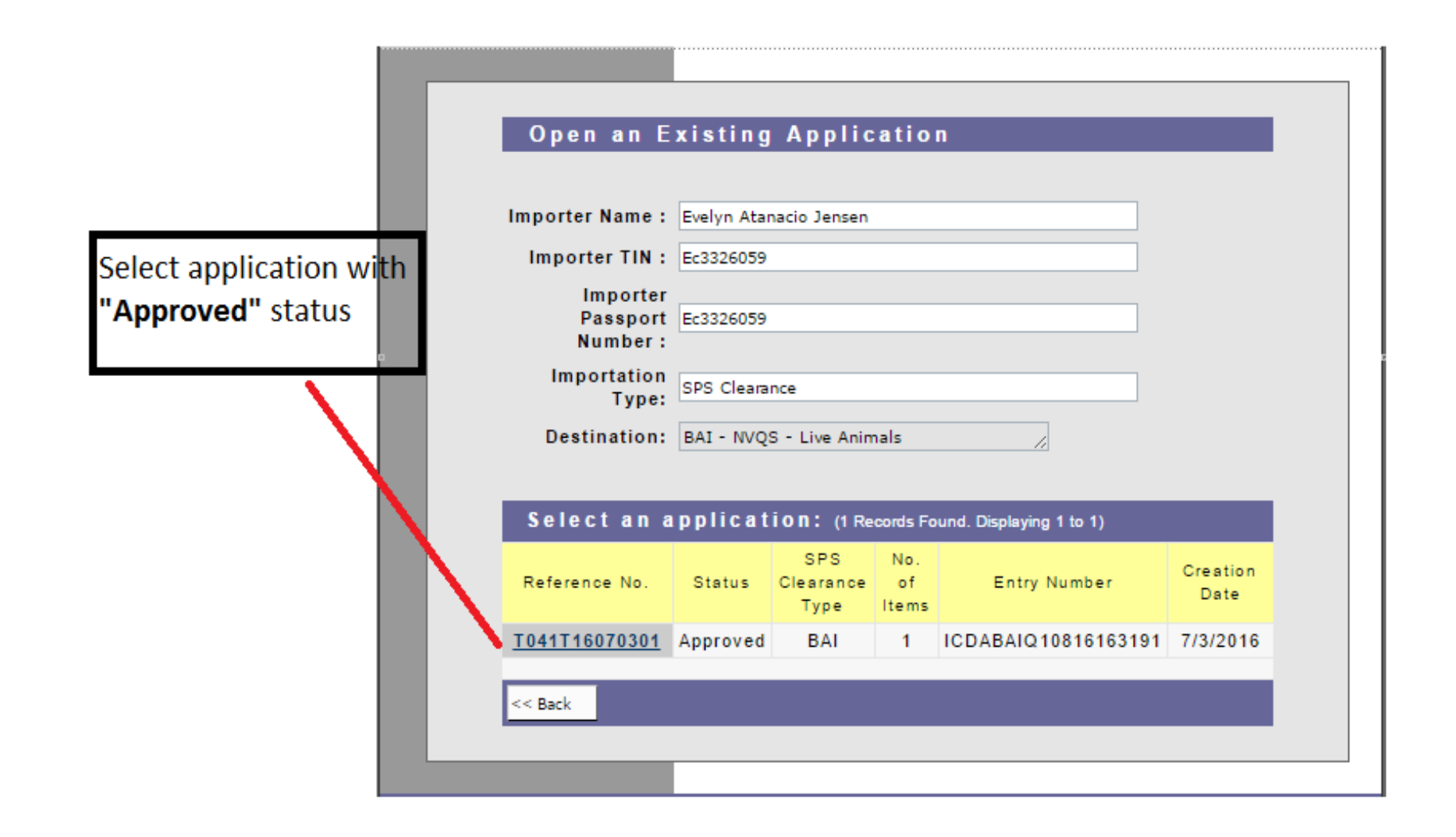

|                     | Reviewedby<br>Endorsedby | Menandro Lagmay<br>Angel Singzon      | 7/4/2016 11:34:35 AM<br>7/4/2016 1:44:38 PM |                      |
|---------------------|--------------------------|---------------------------------------|---------------------------------------------|----------------------|
|                     | Approvedby               | Simeon Amurao                         | 7/4/2016 1:44:58 PM                         |                      |
| SPS Clea            | ance for DA              |                                       | X                                           |                      |
|                     |                          |                                       |                                             |                      |
| Application         | T041T16070301            | Items:                                | 1                                           |                      |
| Importer TIN        | : Ec3326059              | No. of P                              | ackages: 1                                  |                      |
| Importer<br>Name:   | Evelyn Atanacio Jens     | en Status:                            | Approved                                    |                      |
| Passport<br>Number: | Ec3326059                |                                       |                                             |                      |
| Number.             |                          |                                       |                                             |                      |
| _                   | Doe                      | ument Requirements                    | _                                           |                      |
|                     |                          | Save                                  |                                             |                      |
| Impo                | rt Rat Mice              | Line Animala                          |                                             |                      |
| Clea                | Created: 7/3/2016        | - Live Animais                        |                                             |                      |
| Purp                | ose of Pet               | · · · · · · · · · · · · · · · · · · · |                                             |                      |
| Payr                | edure: Cash upo          | n arrival 🔻                           |                                             |                      |
| Qua<br>Site:        | antine<br>Batangas       |                                       | •                                           |                      |
| (Pro<br>Loca        | vince)<br>IAddress:      |                                       |                                             |                      |
| Mod                 | eof AIR ▼                |                                       |                                             |                      |
| Cour<br>Sour        | ce: SAUDIA               | RABIA                                 | Ŧ                                           |                      |
| Port                | of Entry: Ninoy Ac       | uino Intl Airport                     | Ŧ                                           |                      |
| iter                | n Page                   |                                       |                                             |                      |
| Impo                | rtables(HS               | Item Lookup                           |                                             |                      |
| HS (                | ode                      |                                       |                                             |                      |
| Qua                 | ntity:                   | HEADS V                               |                                             |                      |
| Weig                | ht:<br>d: Please s       | KG (1 Metric Ton =                    | 1000 Kgs)                                   |                      |
| 0<br>(Bre           | thers                    |                                       |                                             |                      |
| Age:                |                          | MONTHS <b>*</b>                       |                                             |                      |
| Gen                 | der: MALE                | *                                     |                                             |                      |
|                     |                          | Save Item                             |                                             | To print your SPS IC |
| Item# _ N           | o. of Item Co            | de and <u>Descriptic</u>              | on                                          | Clearance (Front),   |
| Pa                  | c kayes                  |                                       |                                             | Clearance (back),    |
| 1 1 H               | EADS 001 - Dog           | 3                                     | delete                                      | Clearance (back)     |
|                     |                          |                                       |                                             |                      |
|                     |                          | ·                                     |                                             |                      |
|                     |                          |                                       |                                             |                      |
| Send                | Clearance                | Clearance                             | Clearance                                   |                      |
| Contra              | (front)                  | (back)                                | (back2)                                     |                      |

# Sample SPS Import Clearance

| Republic of<br>Departmen<br>BUREAU C                                                                                                    | f the Philippines<br>n of Agriculture<br>DF ANIMAL INDUSTRY | SPS Impor                                                                                                    | t Cleara                                    | ance                             | <b>@</b>                                                                                                    | Republic of the Philippines<br>Department of Agriculture<br>BUREAU OF ANIMAL INDUSTRY                                                                                                    | SPS I                                                                                                    | mport Clearance                                                                                                    | ۲                                                                                                    | Republic of the Philippines<br>Department of Agriculture<br>BUREAU OF ANIMAL INDUSTRY                       |                                                                                                    |  |
|----------------------------------------------------------------------------------------------------|-------------------------------------------------------------|----------------------------------------------------------------------------------------------------|---------------------------------------------|----------------------------------|----------------------------------------------------------------------------------------------------|----------------------------------------------------------------------------------------------------|----------------------------------------------------------------------------------------------------|----------------------------------------------------------------------------------------------------|----------------------------------------------------------------------------------------------------|----------------------------------------------------------------------------------------------------|----------------------------------------------------------------------------------------------------|--|
| 1 CDC Impact Cleanness Ma                                                                                                    | a Directoriance is good                                     | a for a surger surgement only                                                                                             | 1.11-101-0                                  | al Data                          | 33. Import Conditions<br>1. Lideclare that these                                                                                                    | e products will be used in accordance :                                                                                                    | with all Philippi                                                                                                    | ines quarantine requirements                                                                                                    | 33. Import Conditions                                                                                                    |                                                                                                    |                                                                                                    |  |
| CDABAI010816163191                                                                                                    | 2. Place issued<br>OUEZON CITY                              | 3. Date Issued<br>7/4/2016                                                                                                | <ol> <li>Must Ship Ot<br/>9/2/20</li> </ol> | ut by Date                       | as may be specified                                                                                                    | in the VQC to be issued for the importa                                                                                                    | ation and other                                                                                                    | DA rules and regulations                                                                                                    | Applications to import pet ani                                                                                                    | nelsshall be subject to the following conditions:                                                           |                                                                                                    |  |
| 5. Name of Importer<br>Evolyn Atamacio Jonson<br>7. TIN 8. Contact<br>Ec3326059                                                                                                    | 6. Bu<br>Hallo<br>Na. comn                                  | 6. Busivess Address of Importer / Handler / Company<br>Hallow too ridge road 9 fairfield Greenlands<br>community, sunsuan |                                             |                                  | <ol> <li>relevant thereto.</li> <li>I subscribe and de<br/>on the importation of<br/>relevant thereto.</li> <li>I declare that at the<br/>or meat and meat pro<br/>a vessel/aircraft.</li> </ol>                                                                                                    | clare to follow all the applicable provis<br>I meat and meat products into the Cou<br>e time of the filing of this application, t<br>oducts that are to be imported are still                                                                                                    | sions of the DA<br>ntry and other I<br>he animals or a<br>in the country o                                                                                                    | rules, regulations, standards,<br>DA rules and regulations<br>mimal products or animal by-products<br>of origin and have not yet boarded in                                                                                                    | 1. That the asimule doubline accompanies by a health certificate issued doubly heafow dependent by the proper venerions using that the arisenth hear between the laws certified y consistent and the function takes are near blowness that are an end to be any second so and arguing the second so and arguing the second so and arguing the second so and arguing the second so and arguing the second so and arguing the second so and arguing the second so and arguing the second so and arguing the second so and arguing the second so and arguing the second so are second so and arguing the second so and arguing the second so are second so and arguing the second so are second so and arguing the second so are second so are second so and arguing the second so are second so are |                                                                                                    | One depresent by the proper veherinary authority of the county of origin<br>of here enables reposed to depresent communicable animal diseases:<br>line of the effect that here are no coses or middle within a neurony (20)<br>of the first enables, carrier, detemport, indexing leganginosis, canine<br>venoination world be writted. |  |
| 5. Name of Manufacturer / Producer / Pr                                                                                                    | tant 10. Busit                                              | iness Addresss of Manufacture                                                                                             | er / Producer/ Pla                          | nt                               | 4. I declare that the in                                                                                                    | nformation I have provided herein are t                                                                                                    | true and accura                                                                                                    | te to the best of my knowledge                                                                                                    | 5.17 the arient arrival unaccompanied by sold health and vaccination cartificance or any showing signs of dangurane communicable arient disease, they                                                                                                    |                                                                                                    |                                                                                                    |  |
| 11. Establishment No. of Manufacturer/                                                                                                    |                                                             |                                                                                                    |                                             |                                  | and belief.                                                                                                    |                                                                                                    |                                                                                                    |                                                                                                    | 6. Four months old and above                                                                                                    | posed of without compensation at the discretion of<br>the only allowed to ship to the Philippines;          | the Director of America Healthry.                                                                                                    |  |
| Producer / Plant                                                                                                    |                                                             |                                                                                                    |                                             |                                  | This importation is se                                                                                                    | ubject to DA existing rules and regulat                                                                                                    | ions and to the                                                                                                    | following conditions stated at                                                                                                    | 7. The approved import permit<br>8. The importer should pay the                                                                                                    | is valid only for two (2) months from date of appro-<br>inspection and SPS Import Clustering fees at the B/ | ed.<br>Il Quarastine office at the Port of Estry upon arrival.                                                                                                    |  |
| 12. Name of Exporter / Supplier                                                                                                    | er / Supplier 13. Address of Exporter / Supplier            |                                                                                                    |                                             |                                  | the back hereof. This<br>allowed will result in                                                                                                    | s Clearance shall be valid for only one<br>a forfeiture of the right to import the b                                                                                                    | shipment. Fail<br>alance.                                                                                                    | ure to import the quantity                                                                                                    | SPS Imprint means provide improvements or a imprint communic tables are non-generative infections in our constraints and an<br>SPS Improvide Exercision Fee P101.00<br>Immediate Exercision Fee P101.00                                                                                                    |                                                                                                    |                                                                                                    |  |
| 14. Country of Source                                                                                                    | 15. Country of Origin                                       | via 16. Place of                                                                                                    | Origin                                      |                                  | Please see additional                                                                                                    | I conditions on third page                                                                                                    |                                                                                                    |                                                                                                    | - First two heads P 256.00                                                                                                    |                                                                                                    |                                                                                                    |  |
| SAUDI ARABIA                                                                                                    | SAUDI ARA                                                   | ABIA                                                                                                    |                                             |                                  | 34. Other Conditions / Requ                                                                                                    | immetta                                                                                                    |                                                                                                    |                                                                                                    | <ul> <li>SPS Ladgement Per P55.00</li> </ul>                                                                                                    | TICH1                                                                                                    |                                                                                                    |  |
| 17 Purpose of Importation Pct                                                                                                    |                                                             |                                                                                                    |                                             |                                  |                                                                                                    |                                                                                                    |                                                                                                    |                                                                                                    |                                                                                                    |                                                                                                    |                                                                                                    |  |
| 19. Product / Commodity Name     20. Brand Name     21. Generic Common Name     22. Scientific / Chemical Name                                                                                                    | 23. Description / Specific<br>Classification                | ation / 24. Quantity &<br>Unit of<br>Measure                                                                              | 25. Allowable<br>Tolerance<br>(% of qty)    | 26. Total<br>Value (FOB<br>US\$) | Applications to imp<br>1.That the animals sh<br>veterinary authority of                                                                                                    | out pet animals shall be subject to the follo-<br>hould be accompanied by a health certifican<br>of the country of origin stating that the anim                                                                                                    | wing conditions:<br>e issued shortly b<br>nals have been ea                                                                                                    | sefore shipment by the proper<br>refully examined and found to be free                                                                                                    |                                                                                                    |                                                                                                    |                                                                                                    |  |
| 2 Sectors                                                                                                    | Bage Makeura FEMARE 78 MOX                                  | THE I HEADS                                                                                                    |                                             |                                  | from and have not be<br>2. That in contrains an economic so<br>canes or rables within<br>3. That the animals of<br>influctions happilitis k<br>minist, vaccimation e 4.<br>That the animal arrive<br>a symmetry contrained any<br>be forced of the animal<br>of the animal arrive so<br>the force of the animal arrive<br>before even the animal<br>of the animal arrive so<br>the force of the animal arrive<br>before even the animal arrive<br>before even the animal arrive<br>before even the animal arrive<br>before even the animal arrive<br>before even the animal arrive<br>before even the animal arrive<br>before even the animal arrive<br>before even the animal arrive<br>before even the animal arrive<br>before even the animal arrive<br>before an animal arrive and animal<br>arrive and animal arrive and animal arrive<br>before an animal arrive and animal arrive<br>before an animal arrive and animal arrive<br>and animal arrive and animal arrive and animal<br>arrive and animal arrive and animal arrive and<br>arrive and arrive and animal arrive and<br>arrive and arrive and arrive and<br>arrive and arrive and arrive and<br>arrive and arrive and arrive and<br>arrive and arrive and arrive and<br>arrive and arrive and arrive and<br>arrive and arrive and arrive and<br>arrive and arrive and arrive and<br>arrive and arrive and arrive and<br>arrive and arrive and<br>arrive and<br>arrive and arrive and<br>arrive and arrive and<br>arrive and arrive and<br>arrive and arrive and<br>arrive and arrive and<br>arrive and arrive and<br>arrive and arrive and<br>arrive and arrive and<br>arrive and arrive and<br>arrive and arrive and<br>arrive and arrive and<br>arrive and arrive and<br>arrive and arrive and<br>arrive and<br>arrive and arrive and<br>arrive and<br>arrive and arrive and<br>arrive and<br>arrive and arrive and<br>arrive and<br>arrive and<br>arrive and<br>arrive and<br>arrive and<br>arrive and<br>arrive and<br>arrive and<br>arrive and<br>arrive and<br>arrive and<br>ar | cer exposed to damagerous communicables an<br>occonsidered files of rabies, an additional e<br>a roward (20) Kilomater radius from the p-<br>hould be ascompanied by a valid vaccinatio<br>even to a companied by a valid vaccinatio<br>and the walved;<br>reservements for internal and external parasit<br>al unscence, they must be quantational addrer<br>in lindow;<br>radio adjustant of the state of the physical<br>address of the state of the state of the physical<br>address of the state of the state of the physical<br>address of the state of the state of the physical<br>address of the state of the state of the physical<br>address of the state of the state of the physical<br>address of the state of the state of the physical<br>address of the state of the state of the state of the<br>origonal state of the state of the state of the physical<br>address of the state of the state of the state of the<br>origonal state of the state of the state of the state<br>is the state of the spectra of the state of the state<br>is hand of inspecting Officer | intal discusses;<br>artification is recutificated and<br>a certification are equi-<br>tal and a certificate again<br>atom coparia. For<br>es;<br>any certificates<br>atom constrained and a con-<br>trained and a constrained and<br>and a constrained and<br>and a constrained and<br>and a constrained and<br>and a constrained and<br>a constrained and a constrained<br>and a constrained and<br>a constrained and a constrained<br>and a constrained and a constrained<br>and a constrained and a constrained and a<br>constrained and a constrained and a constrained<br>and a constrained and a constrained and a<br>constrained and a constrained and a constrained and a<br>constrained and a constrained and a constrained and a<br>constrained and a constrained and a constrained and a<br>constrained and a constrained and a constrained and a<br>constrained and a constrained and a constrained and a<br>constrained and a constrained and a constrained and a constrained and a<br>constrained and a constrained and a constrained and a constrained and a<br>constrained and a constrained and a constrained and a constrained and a<br>constrained and a constrained and a constrained and a constrained and a<br>constrained and a constrained and a constrained and a constrained and a<br>constrained and a constrained and a constrained and a constrained and a<br>constrained and a constrained and a constrai | uirde to the efficient there are no<br>ing the last site (6) months;<br>not rabies, canine, distemper,<br>contraines considered to the face from<br>executive considered to the the function<br>of the site of the function of<br>1607030004<br>eval.<br>bill Quarantine effice<br>38. Date Signed<br>41. Date inspected |                                                                                                    |                                                                                                    |                                                                                                    |  |
| 27. Port of Entry (Indicative) Ninoy Aqu                                                                                                    | tino Intl Airport                                           |                                                                                                    |                                             |                                  |                                                                                                    |                                                                                                    |                                                                                                    | 42. Da Border Inspector's Report No.                                                                                                    |                                                                                                    |                                                                                                    |                                                                                                    |  |
| 28. Quarantine Site for live plants / animals / fi<br>Bataever                                                                                                    | ish 29. Final D                                             | Destination / Warehouse / Cold Str                                                                                        | orage / Plant                               |                                  | 43 Instantials Pro-                                                                                                    |                                                                                                    |                                                                                                    |                                                                                                    |                                                                                                    |                                                                                                    |                                                                                                    |  |
| 30. Recommending Approval<br>31. Approval<br>Structure Country Forces<br>Structure Country Structure<br>Structure Country Structure<br>Structure<br>Structure Country Structu | 32. Authe<br>NSW Ref                                        | ertication<br>ference No                                                                                                  |                                             |                                  | 4.5. Inspectors comp                                                                                                    |                                                                                                    |                                                                                                    | 44. Pees Collected<br>45. OR No.                                                                                                    |                                                                                                    |                                                                                                    |                                                                                                    |  |